# Bankszámlaszám módosítások a Neptun hallgatói WEB-es felületen

# 1. Forint bankszámlaszám rögzítése és módosítása a Neptunban

## a. Forint bankszámlaszám rögzítése

A Pénzügyek/Beállítások menüben a jobb alsó sarokban az "Új bankszámlaszám" gombot megnyomva lehet új forint vagy deviza alapú bankszámlaszámot rögzíteni.

## b. Alapértelmezett státusz módosítása forint bankszámla esetén

Az alapértelmezett státuszra állított számlaszámra indulnak automatikusan az ösztöndíj kifizetések és a saját bankszámlára történő gyűjtőszámlás visszautalások is.

A bankszámlaszám sorának végén a "+" jelre kattintva lehet módosítani illetve beállítani az alapértelmezett bakszámlaszámot.

## c. Forint bankszámlaszám módosítása

Bankszámlaszámot abban esetben lehet módosítani, ha arra nem történt még kifizetés. Amennyiben a módosítás nem sikerül, a számlaszámot új adatként kell rögzíteni.

## d. Forint bankszámlaszám törlése

Bankszámlaszámot a Neptunban törölni nem lehet.

## Amire mindenképpen érdemes odafigyelni forint bankszámlánál:

Forint gyűjtőszámláról visszautalni saját számlaszámra, kizárólag forint formátumban (3x8 karakter) megadott bankszámlára lehetséges.

A forintban kiírt ösztöndíjat csak forint formátumban (3x8 karakter) megadott számlaszámra lehet elindítani. Amennyiben az ösztöndíj forintban került kiírásra, ezt a számlaszámot kell alapértelmezettre beállítani.

Az ösztöndíj kifizetésének devizaneme meg kell, hogy egyezzen a pályázott ösztöndíj devizanemével, attól eltérni nem lehet. Jelenleg euro devizanemű ösztöndíj utalás csak ERASMUS ösztöndíj esetén fordul elő. Minden más ösztöndíj megpályázása és kifizetése forintban történik.

# 2. Deviza bankszámlaszám rögzítése és módosítása a Neptunban

# a. Deviza bankszámlaszám rögzítése

A Pénzügyek/Beállítások menüben a jobb alsó sarokban az "Új bankszámlaszám" gombot megnyomva lehet új forint vagy deviza alapú bankszámlaszámot rögzíteni.

A deviza alapú számlaszám rögzítésekor, a "Külföldi" mellett a négyzetet meg kell jelölni. Ebben az esetben IBAN formátumban szükséges a bankszámlaszámot megadni, de szóközök, kötőjelek és egyéb speciális karakterek használatát mellőzve, továbbá a "SWIFT kód (BIC)" –ot is ki kell tölteni.

<u>A deviza utalásoknál a bank kéri a bank nevét és címét is, melyet a tanulmányi ügyintézőnek</u> rögzítés céljából szükséges megadni.

### b. Alapértelmezett státusz módosítása

Az alapértelmezett státuszra állított számlaszámra indulnak automatikusan az ösztöndíj kifizetések és a saját bankszámlára történő gyűjtőszámlás visszautalások is.

A bankszámlaszám sorának végén a "+" jelre kattintva lehet módosítani illetve beállítani az alapértelmezett bakszámlaszámot.

### c. Bankszámlaszám módosítása euro bankszámla esetén

Bankszámlaszámot abban esetben lehet módosítani, ha arra nem történt még kifizetés. Amennyiben a módosítás nem sikerül, a számlaszámot új adatként kell rögzíteni.

### d. Euro bankszámlaszám törlése

Bankszámlaszámot a Neptunban törölni nem lehet.

### Amire mindenképpen érdemes odafigyelni az EURO bankszámlaszámnál

Euro gyűjtőszámláról visszautalni saját számlaszámra, kizárólag IBAN formátumban megadott bankszámlára lehetséges.

Az euroban kiírt ösztöndíjat csak IBAN formátumban megadott számlaszámra lehet elindítani. Amennyiben az ösztöndíj euroban került kiírásra, ezt a számlaszámot kell alapértelmezettre beállítani.

Az ösztöndíj kifizetésének devizaneme meg kell, hogy egyezzen a pályázott ösztöndíj devizanemével, attól eltérni nem lehet. Jelenleg euro devizanemű ösztöndíj utalás csak ERASMUS ösztöndíj esetén fordul elő. Minden más ösztöndíj megpályázása és kifizetése forintban történik.

# 3. Forint bankszámlaszám rögzítése és módosítása IBAN formátumban

## a. IBAN számlaszám rögzítése

A Pénzügyek/Beállítások menüben a jobb alsó sarokban az "Új bankszámlaszám" gombot megnyomva lehet új forint vagy deviza alapú bankszámlaszámot rögzíteni.

IBAN formátumú számlaszám rögzítésekor, a "Külföldi" mellett a négyzetet meg kell jelölni. Ebben az esetben IBAN formátumban szükséges a bankszámlaszámot megadni, továbbá a "SWIFT kód (BIC)" –ot is ki kell tölteni.

Az IBAN formátumú utalásoknál a bank kéri a bank nevét és címét is, melyet a tanulmányi ügyintézőnek rögzítés céljából szükséges megadni.

## b. Alapértelmezett státusz módosítása

Az alapértelmezett státuszra állított számlaszámra indulnak automatikusan az ösztöndíj kifizetések és a saját bankszámlára történő gyűjtőszámlás visszautalások is.

A bankszámlaszám sorának végén a "+" jelre kattintva lehet módosítani illetve beállítani az alapértelmezett bakszámlaszámot.

### c. Bankszámlaszám módosítása IBAN formátumú bankszámla esetén

Bankszámlaszámot abban esetben lehet módosítani, ha arra nem történt még kifizetés. Amennyiben a módosítás nem sikerül, a számlaszámot új adatként kell rögzíteni.

## d. IBAN formátumú bankszámlaszám törlése

Bankszámlaszámot a Neptunban törölni nem lehet.

## Amire mindenképpen érdemes odafigyelni az IBAN formátumú bankszámlaszámnál

IBAN formátumú bankszámlaszámra visszautalni kizárólag deviza gyűjtőszámláról lehetséges.

Az euroban kiírt ösztöndíjat csak IBAN formátumban megadott számlaszámra lehet elindítani. Amennyiben az ösztöndíj euroban került kiírásra, ezt a számlaszámot kell alapértelmezettre beállítani.

Az ösztöndíj kifizetésének devizaneme meg kell, hogy egyezzen a pályázott ösztöndíj devizanemével, attól eltérni nem lehet. Jelenleg euro devizanemű ösztöndíj utalás csak ERASMUS ösztöndíj esetén fordul elő. Minden más ösztöndíj megpályázása és kifizetése forintban történik.

# Bank account modification on Neptun student's WEB platform

# 1. HUF bank account registration and modification in Neptun

## a. Registering a HUF bank account

In Finances/Settings menu, you can register a new HUF or Foreign currency bank account by pressing the "New bank account number" in the lower right hand corner.

## b. Modifying the default status of a HUF bank account

The default account will automatically receive the grant payments and the transfers from the accumulation account to your own bank account number.

You can modify or set the default bank account number by clicking on the "+" sign at the end of the bank account number line.

### c. Modifying the HUF bank account number

You can only modify the bank account number if it has never received payment. If the modification is unsuccessful, you have to register the account number as new data.

## d. Deleting the HUF bank account number

You cannot delete the bank account number in Neptun.

### What you should keep in mind in case of the HUF bank account:

Transferring from the accumulation account to your own account is only possible with a bank account in HUF format (3X8 character).

A HUF based grant can only be transferred to a bank account in HUF format (3X8 character). If the grant was announced in HUF, you have to set this account number as default.

The currency of the grant payment has to match the currency of the applied grant, it cannot defer from it. Currently, EUR grant transfers only occur in case of the ERASMUS grant. All other grants will be applied for and paid in HUF.

## 2. Foreign currency bank account number registration and modification in Neptun a. Registering a foreign currency bank account number

In Finances/Settings menu, you can register a new HUF or Foreign currency bank account by pressing the "New bank account number" in the lower right hand corner.

When registering a foreign currency account number, you have to check the box next to "Foreign." In this case, you have to give the bank account number in IBAN format, and you have to fill the "SWIFT code (BIS)' in, too. But please make sure not to use/enter any spaces or dashes (-) or any other special characters.

With foreign currency transfers, the bank is asking for the name and address of the bank, which you have to provide for the administrator.

### b. Modifying the default status of a foreign currency bank account

The default account will automatically receive the grant payments and the transfers from the accumulation account to your own bank account number.

You can modify or set the default bank account number by clicking on the "+" sign at the end of the bank account number line.

### c. Modifying the EUR bank account number

You can only modify the bank account number if it has never received payment. If the modification is unsuccessful, you have to register the account number as new data.

### d. Deleting the EUR bank account number

You cannot delete the bank account number in Neptun.

## What you should keep in mind in case of a EUR bank account number:

Transferring from the accumulation account to your own account is only possible with a bank account in IBAN format.

A EUR based grant can only be transferred to a bank account in IBAN format. If the grant was announced in EUR, you have to set this account number as default.

The currency of the grant payment has to match the currency of the applied grant, it cannot defer from it. Currently, EUR grant transfers only occur in case of the ERASMUS grant. All other grants will be applied for and paid in HUF.

## 3. Registering and modifying a HUF bank account number in IBAN format a. Registering an IBAN account number

In Finances/Settings menu, you can register a new HUF or Foreign currency bank account by pressing the "New bank account number" in the lower right hand corner.

When registering an IBAN account number, you have to check the box next to "Foreign." In this case, you have to give the bank account number in IBAN format, and you have to fill the "SWIFT code (BIS)' in, too.

With transfers in IBAN format, the bank is asking for the name and address of the bank which you have to provide for the administrator.

### b. Modifying the default status

The default account will automatically receive the grant payments and the transfers from the accumulation account to your own bank account number.

You can modify or set the default bank account number by clicking on the "+" sign at the end of the bank account number line.

## c. Modifying the bank account number in case of an account in IBAN format

You can only modify the bank account number if it has never received payment. If the modification is unsuccessful, you have to register the account number as new data.

## d. Deleting a bank account number in IBAN format

You cannot delete the bank account number in Neptun.

### What you should keep in mind in case of bank account number in IBAN format:

Bank account number in IBAN format can only be transferred from a foreign currency accumulation account.

A EUR based grant can only be transferred to a bank account in IBAN format. If the grant was announced in EUR, you have to set this account number as default.

The currency of the grant payment has to match the currency of the applied grant, it cannot defer from it. Currently, EUR grant transfers only occur in case of the ERASMUS grant. All other grants will be applied for and paid in HUF.